# Procedura di recupero della password per i moduli dei servizi di sicurezza ASA AIP-SSM e CSC-SSM

### Sommario

Introduzione Prerequisiti Requisiti Prodotti correlati Convenzioni Procedura dettagliata Procedura di esempio Informazioni correlate

### **Introduzione**

Questo documento descrive come recuperare una password su un Cisco ASA serie 5500 Content Security and Control Security Services Module (CSC-SSM) o sul modulo Advanced Inspection and Prevention Security Services (AIP-SSM) senza dover creare nuovamente l'immagine del dispositivo.

### **Prerequisiti**

#### **Requisiti**

Ènecessario un elenco di file aggiuntivi necessari per la procedura di ripristino. In questo documento viene spiegato come e dove ottenere i file e le eventuali elaborazioni necessarie prima dell'inizio della procedura di ripristino.

Il software Cisco ASA 8.x e versioni successive forniscono un meccanismo per ripristinare le password dei moduli SSM (CSC o AIP) senza dover creare nuovamente l'immagine del dispositivo.

**Nota:** per il corretto funzionamento della funzione, è necessario che i moduli CSC e AIP eseguano la versione 6.0. Nella versione 5.0 non è disponibile alcuna opzione per il recupero della password per AIP-SSM o CSC-SSM, in quanto questa funzione viene introdotta solo nella versione 6.0.

#### Prodotti correlati

Questa procedura di recupero della password può essere utilizzata per uno dei seguenti prodotti:

- Modulo dei servizi Advanced Inspection and Prevention Security (AIP-SSM)
- Content Security and Control Security Services Module (CSC-SSM)

#### **Convenzioni**

Per ulteriori informazioni sulle convenzioni usate, consultare il documento <u>Cisco sulle convenzioni</u> nei suggerimenti tecnici.

### Procedura dettagliata

Questo passaggio è necessario per completare il recupero della password.

Eseguire il comando **hw-module module <num\_modulo>password-reset** dalla CLI di Cisco ASA. Per il modulo AIP, questo comando imposta il registro di configurazione in ROMMON in modo da causare un avvio dell'immagine di reimpostazione della password e quindi lo riaccende e riaccende il modulo. Per il modulo CSC, questo comando invia il comando **session 1 do resetpassword** al modulo.

ciscoasa(config)#hw-module module 1 password-reset
Reset the password on module in slot 1? [confirm]

#### Procedura di esempio

In questa procedura viene mostrato come recuperare la password con Cisco Adaptive Security Device Manager (ASDM).

 Per AIP-SSM, fare clic su **Tools** (Strumenti) nel menu principale, quindi selezionare **IPS Password Reset** (Reimpostazione password IPS).

| 🖆 Cisco ASDM                                                                   |                                                     |                             |                            |                               |      |                    |  |  |
|--------------------------------------------------------------------------------|-----------------------------------------------------|-----------------------------|----------------------------|-------------------------------|------|--------------------|--|--|
| file yew Ico                                                                   | k tep                                               |                             |                            | Search                        |      | find -             |  |  |
| Home                                                                           | ⊆ommand Line Interface                              | 🦓 Неф                       |                            |                               |      |                    |  |  |
| Home                                                                           | Show Commands Ignored by ASDM on Device             |                             |                            |                               |      |                    |  |  |
| (th asa                                                                        | Ping                                                | a l                         |                            |                               |      |                    |  |  |
| Device In                                                                      | Traceroute                                          | 2                           | Interface Status           |                               |      |                    |  |  |
| General                                                                        | 1P5 Password Reset                                  |                             | Interface                  | IP åddess/Mask                | Line | Link Khos          |  |  |
| HardNey                                                                        | Preferences                                         |                             | incide                     | 10.0 54.22/24                 | O up | G up 1             |  |  |
| Host Nam                                                                       | ASDM Java Console                                   |                             | outside                    | 10.0.55.22/24                 | Q up | 9 up 0             |  |  |
| ASA Vera                                                                       |                                                     | ja 30s                      | testin/2                   | 10.0.56.2/24                  | O up | O up 0             |  |  |
| ASDM Version                                                                   | 5.3(0)72 Device Type: ASA 552                       | 0                           |                            |                               |      |                    |  |  |
| Firewal Mode:                                                                  | Routed Context Mode: Single                         |                             | 2                          |                               |      |                    |  |  |
|                                                                                | Total Memory: 1024 MB                               |                             | Select an interfa          | ce to view input and output N | Obps |                    |  |  |
| VPN Status                                                                     |                                                     |                             | Traffic Status             |                               |      |                    |  |  |
| IKE Tunnels:                                                                   | 0 WebVPN Tunnels: 0 SVC Tu                          | nnels: 0                    | -Connections Per           | Second Usage                  |      |                    |  |  |
| System Resou                                                                   | irces Status                                        |                             | 3 <b>3</b> Y 1             |                               |      |                    |  |  |
| CPU CP                                                                         | U Usage (percent)                                   |                             | 1.5                        |                               |      |                    |  |  |
|                                                                                | 100                                                 |                             | 0                          |                               |      |                    |  |  |
| 31%                                                                            | 50                                                  |                             | 16,49,17                   | 16:51:02                      | 16:5 | 2:47 16:54:11      |  |  |
| 16.54.22                                                                       | 0                                                   |                             | UDP: 0 TCP: 0 Total 0      |                               |      |                    |  |  |
| 10:98 1/ 10:0 (St/ 10:0 2/9/ 10:0 4/11 /outlide' Interface Traffic Urage (Gpr) |                                                     |                             |                            |                               |      |                    |  |  |
| Memory Me                                                                      | moy Usage (MB)                                      |                             | 3,635,062                  |                               |      |                    |  |  |
|                                                                                | .024                                                |                             | 817,531.5                  |                               |      |                    |  |  |
| 220148                                                                         | 512                                                 |                             | 0                          | in the second                 | 10.5 | la colu            |  |  |
|                                                                                | Oliveral Sourcement and redening the branch readout | a second control of         | 16:49:17                   | 16:51:02                      | 16 2 | 2947 16:54:11      |  |  |
| Latest ASDM S                                                                  | using Messages                                      |                             |                            |                               |      | 000                |  |  |
|                                                                                |                                                     |                             |                            |                               |      |                    |  |  |
|                                                                                | ASDM logging is d                                   | isabled. To enable ASDM log | ging with informational le | evel, click the button below. |      |                    |  |  |
|                                                                                |                                                     | En                          | able Looging               |                               |      |                    |  |  |
|                                                                                |                                                     |                             |                            |                               |      |                    |  |  |
|                                                                                |                                                     |                             |                            |                               |      |                    |  |  |
|                                                                                |                                                     |                             | tes                        | ter 2                         | 🗔 👪  | B/11/04 3:54:22 PM |  |  |

2. Per CSC-SSM, fare clic su **Tools** (Strumenti) nel menu principale, quindi selezionare **CSC Password Reset** (Reimpostazione password

| Yew Io                     | ols <u>Witzands</u> Help                                                                    |                                                                                                    | S                                                              | earch                            |              | hed -               | alada   |  |  |
|----------------------------|---------------------------------------------------------------------------------------------|----------------------------------------------------------------------------------------------------|----------------------------------------------------------------|----------------------------------|--------------|---------------------|---------|--|--|
| Hone<br>Hone<br>Honics/Con | Command Line Interface                                                                      | resh 🔇 Back 🚫 Forward 🦻 Help                                                                                      |                                                                |                                  |              |                     | cisco   |  |  |
|                            | Show Commands ignored by ASDM on Device<br>Packet Tracer                                    | 🛓 Content Security 🎬 Filewell Dashboard                                                                           |                                                                |                                  |              |                     |         |  |  |
| 192.1                      | Traberoute                                                                                  |                                                                                                    | Interface Status                                               |                                  |              |                     |         |  |  |
|                            | Cla Maximum .                                                                               |                                                                                                    | Interface                                                      | IP Address/Mask                  | Line         | Link                | Kbps    |  |  |
|                            | Upgrade Software<br>Upgrade Image from CCO<br>Upload ASDN Assistant Guide                   | ca<br>24 Device Uptime: Od Oh Om 47s<br>3 Device Type: ASA 5510<br>4 Context Mode: Single<br>Total Memory: 256 MB | outside                                                        | 192.168.1.6/24                   | O up<br>O up | 9 up                | 7270126 |  |  |
|                            | System Beload                                                                               |                                                                                                    | Select an inte                                                 | sface to view input and out      | put Kbps     |                     |         |  |  |
|                            | CSC password Reset                                                                          |                                                                                                    | Traffic Status                                                 |                                  |              |                     |         |  |  |
|                            | Barliniana)                                                                                 | WebVPN Tunnels: 0 SVC Tunnels: 0 - Connections Per Second Usage                                                   |                                                                |                                  |              |                     |         |  |  |
|                            | ASDM Java Console<br>29% 58<br>17:16-45 17:18<br>Mamory Mamory<br>256<br>5150 128<br>8<br>1 | 45<br>Usaga (ME)                                                                                                  | 1<br>17:18:45<br>UDP<br>Jourside' Level<br>535,063<br>17:331.5 | TCP:<br>are Tallic Urage (Popul) | Totat        | I. +- 1 1 1 1 1 1 1 |         |  |  |
|                            | Latest ASDM Syste                                                                           | Messages<br>ASDM logging is disabled. To enable ASDM logg<br>Enab                                                 | ing with informations                                          | al level, click the button bei   | Cert.        |                     | 022     |  |  |

## Informazioni correlate

- <u>Cisco ASA serie 5500 Adaptive Security Appliance Support</u>
- Modulo Cisco ASA Advanced Inspection and Prevention (AIP)
- <u>Cisco ASA Content Security and Control (CSC) Security Services Module</u>
- Documentazione e supporto tecnico Cisco Systems